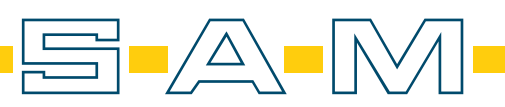

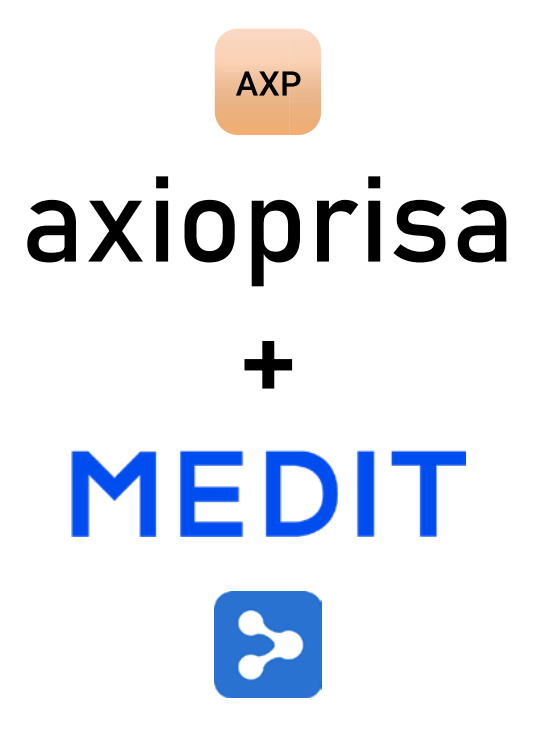

manual

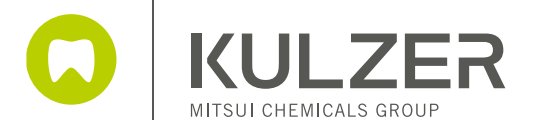

|              |                    |                                     |                    |             | 1.                                    |                 |                        |                  |                   |               |
|--------------|--------------------|-------------------------------------|--------------------|-------------|---------------------------------------|-----------------|------------------------|------------------|-------------------|---------------|
| Ers          | stellen Sie ei     | nen neuen Fa                        | all                |             |                                       |                 |                        |                  |                   |               |
| Cre          | eate a new ca      | ase                                 |                    |             |                                       |                 |                        |                  |                   |               |
| MED          | IT Link 🌹 🚯        |                                     |                    |             | +                                     | Neue            | er Fall                |                  | имс               | L 4₀ _ ₫ x    |
| Dashboard    | Case Box           |                                     |                    |             |                                       |                 |                        |                  |                   | + Neuer Fall  |
|              | E 🗸 All Form On    | Need Processing Sc                  | an Completed CAD   | Ordere      | ed Case Completed                     |                 |                        | G Keine          | V T ÷             | Geänderte Dat |
| Case Box     | Gesamtzahl: 108    |                                     |                    |             |                                       |                 | 1-01 ~ 2022-07-22      | Alle             | ✓ Suche / Enthält |               |
| Order Box    | Status Fa          | aliname                             | Patientenname      | Geburtsdatu | mFormularinformationen                |                 | Geänderte Datum $\psi$ | Scannen-Datum    | Bestelldatum      | Laborname     |
| 1            | Scan Completed Fa  | all von sam                         | sam                |             | 1-Bissschiene                         |                 | 22.07.2022 11:14       | 22.07.2022 11:07 |                   |               |
| Case Talk    | Form Only Fa       | ll von Mannheim                     | Mannheim           |             | 1-Bissschiene                         |                 | 20.07.2022 18:10       |                  |                   |               |
| ><br>App Box | Scan Completed Fa  | ill von Suttgart Degerloch - Klonen | Suttgart Degerloch | •           | 46-Krone                              |                 | 19.07.2022 12:45       | 19.07.2022 12:39 |                   |               |
| 1            | Scan Completed Fa  | ll von Suttgart Degerloch           | Suttgart Degerloch |             | 46-Krone                              |                 | 19.07.2022 12:29       | 19.07.2022 12:18 |                   |               |
| Trash Box    | Scan Completed Fa  | ll von waldach                      | waldach            | •           | 1-Bissschiene                         |                 | 18.07.2022 13:20       | 18.07.2022 13:15 |                   |               |
|              | Form Only Fe       | ill von böblingen                   | böblingen          |             | 1-Clear Alginer                       |                 | 18.07.2022 11:33       |                  |                   |               |
|              | Scan Completed Fa  | ll von augsburg                     | augsburg           |             | 22-Krone / 23-Zwischenglied / 24-Zwis | chenglied / 25- | 29.06.2022 14:14       | 29.06.2022 13:56 |                   |               |
|              | Ordered Fa         | ll von huh                          | huh                |             | 1-Bissschiene                         |                 | 29.06.2022 13:16       | 29.06.2022 13:09 | 29.06.2022 13:16  | Labor Cookie  |
| \$           | Ordered Fa         | ill von ulm                         | ulm                |             | 1-Bissschiene                         |                 | 28.06.2022 14:41       | 28.06.2022 14:31 | 28.06.2022 14:41  | Labor Cookie  |
|              | Form Only Fe       | ill von test1                       | test1              | •           | •                                     |                 | 28.06.2022 14:15       |                  |                   |               |
| <b>#1</b> :  | Scan Completed Fa  | all von 1324                        | 1324               |             | 24-Krone / 25-Krone / 26-Zwischenglie | d / 27-Krone    | 24.06.2022 16:35       | 22.06.2022 17:26 |                   |               |
| 命            | Need Processing Fa | all von enfernung                   | enfernung          | •           | •                                     |                 | 24.06.2022 16:35       | 24.06.2022 16:34 |                   |               |
| (j)          | Form Only Fa       | all von test1                       | test1              |             | 25-Krone / 26-Krone / 27-Krone / 28-K | rone            | 24.06.2022 16:01       |                  |                   |               |

#### 2. Geben Sie den Namen des Patienten und den Namen des Falles ein е

| Type in the patient name and the name of the | cas |
|----------------------------------------------|-----|
|----------------------------------------------|-----|

| MEDITLink 👎 🕎 unc 🔔 🦾 💷 🗗 🗙 |                                                     |                                                          |                                                 |                         |                  |                   |                     |
|-----------------------------|-----------------------------------------------------|----------------------------------------------------------|-------------------------------------------------|-------------------------|------------------|-------------------|---------------------|
| Dashboard                   | Case Box                                            |                                                          |                                                 |                         |                  |                   | + Neuer Fall        |
| ÷.                          | All Form Only Need Processing S                     | can Completed CAD Order                                  | red Case Completed                              |                         | 🔅 Keine          | ✓ 1 =             | Geänderte Datum 🗸 🤟 |
| Case Box                    | Gesamtzahl: 108                                     |                                                          | Ē                                               | 2018-01-01 ~ 2022-07-22 | Alle             | 🗸 Suche / Enthält | م                   |
| Order Box                   | Status Faliname                                     | Informationen zu neuen                                   | n Fall                                          | 4                       | Scannen-Datum    | Bestelldatum      | Laborname           |
| 1                           | Scan Completed Fall von sam                         | 5<br>Patientenname*                                      |                                                 |                         | 22.07.2022 11:07 |                   |                     |
| Case Talk                   | Form Only Fall von Mannhei                          |                                                          |                                                 | ii <u>9</u>             |                  |                   |                     |
| App Box                     | Scan Completed Fall von Suttgart Degerloch - Klonen | 5                                                        |                                                 |                         | 19.07.2022 12:39 |                   |                     |
|                             | Scan Completed Fall von Suttgart Degerioc           | Faliname*                                                |                                                 |                         | 19.07.2022 12:18 |                   |                     |
| Trash Box                   | Scan Completed Fall von waldach                     | Die Erstellung von Patienten                             | informationen erfordert die Zustimmung der Pa   | tienten.                | 18.07.2022 13:15 |                   |                     |
|                             | Form Only Fall von böblingen                        | Patienteninformationen könr<br>t<br>Geschäftsbedingungen | nen während der Auftragserteilung für 3 Parteie | en freigegeben werden.  |                  |                   |                     |
|                             | Scan Completed Fall von augsburg                    |                                                          |                                                 |                         | 29.06.2022 13:56 |                   |                     |
|                             | Ordered Fall von huh                                | ,                                                        | Abbrechen Anmelden                              | Registrieren & Scan     | 29.06.2022 13:09 | 29.06.2022 13:16  | Labor Cookie        |
| -                           | Ordered Fall von ulm                                | ulm -                                                    | 1-Bissschiene                                   | 28.06.2022 14:41        | 28.06.2022 14:31 | 28.06.2022 14:41  | Labor Cookie        |
|                             | Form Only Fall von test1                            | test1 -                                                  | •                                               | 28.06.2022 14:15        |                  |                   |                     |
| <b>\$</b>                   | Scan Completed Fall von 1324                        | 1324 -                                                   | 24-Krone / 25-Krone / 26-Zwischenglied / 27-1   | Krone 24.06.2022 16:35  | 22.06.2022 17:26 |                   |                     |
| ଜ                           | Need Processing Fall von enfernung                  | enfernung -                                              |                                                 | 24.06.2022 16:35        | 24.06.2022 16:34 |                   |                     |
| 0                           | Form Only Fail von test1                            | testi -                                                  | 25-Krone / 26-Krone / 27-Krone / 28-Krone       | 24.06.2022 16:01        |                  |                   |                     |

#### 3. Auf den Reiter "Kiefer" wechseln Switch to the "Jaw" tab MEDIT Link 🍷 😡 имс 🔎 í, \_ đΧ .ííl < Fall von SAM\_test\_Patient (SAM\_test\_Patie... 🧪 🖄 R Bestel Scannen Datei-Viewer Form Only ΰŌ Ø < 0 . Case Box Тур Art Material Farbton Favoriten ŵ Order Box 📩 Inlay 🚬 Onlay 🔴 🦷 Käppchen ٠ Primärteil • 11 1 • 📋 Krone • ₽ Wurzelstift Case Tali Timplantatkrone • • 💱 Individuelles Abutr Sohrschablone • 👃 Sekundärstruktu 5 VQ Individuelles Abut • . V + Kät . 11 Teilpro App Box 1 Wurzelstift + Kron • 🔍 Wurzelstift + Käppe • Trash Bo Тур Bestellliste Kiefer Тур Art Material Farbton No. ŝ Ē <del>;</del> 42 41 31 命 Abbrechen Speichern i Zähne

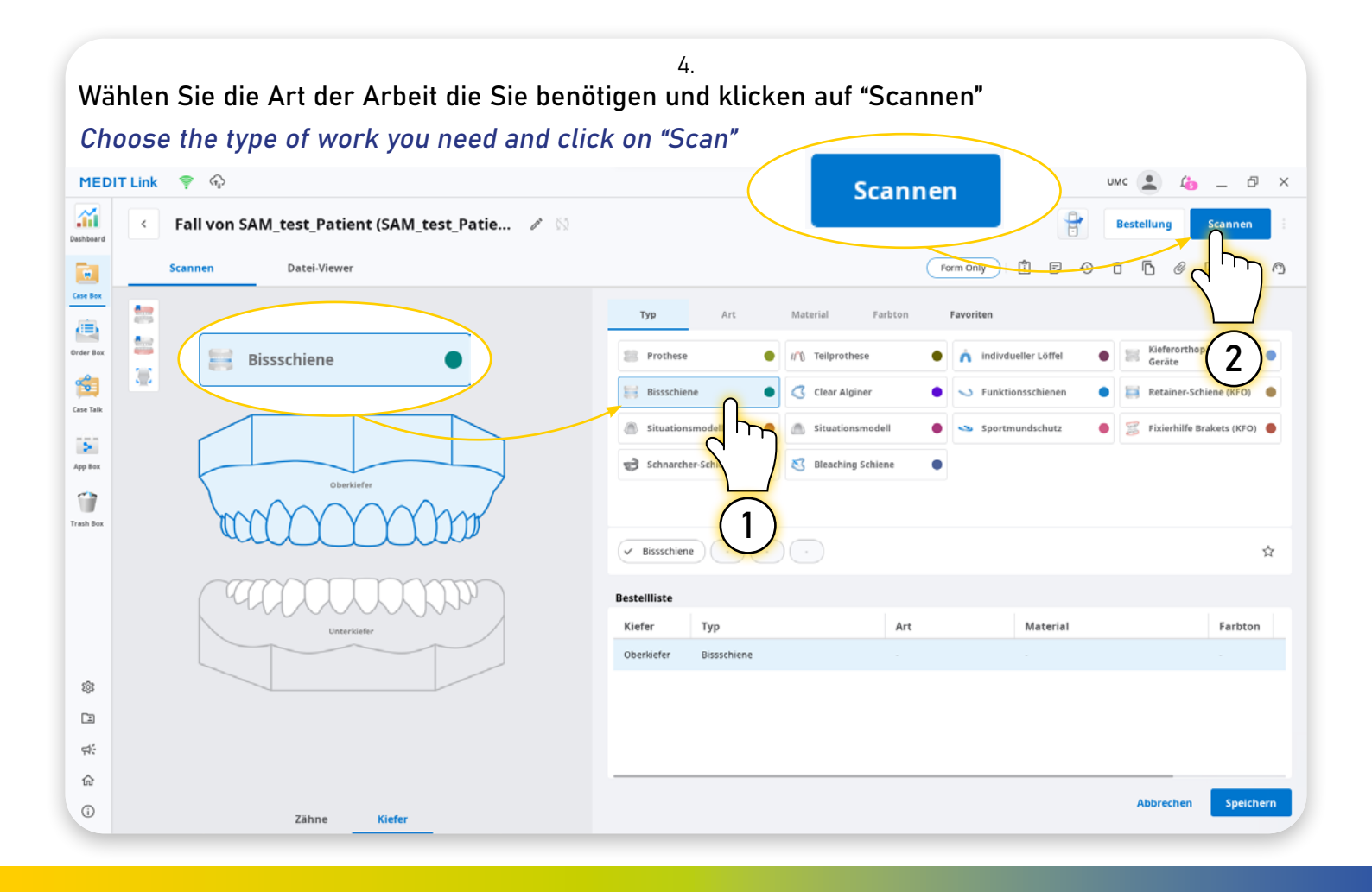

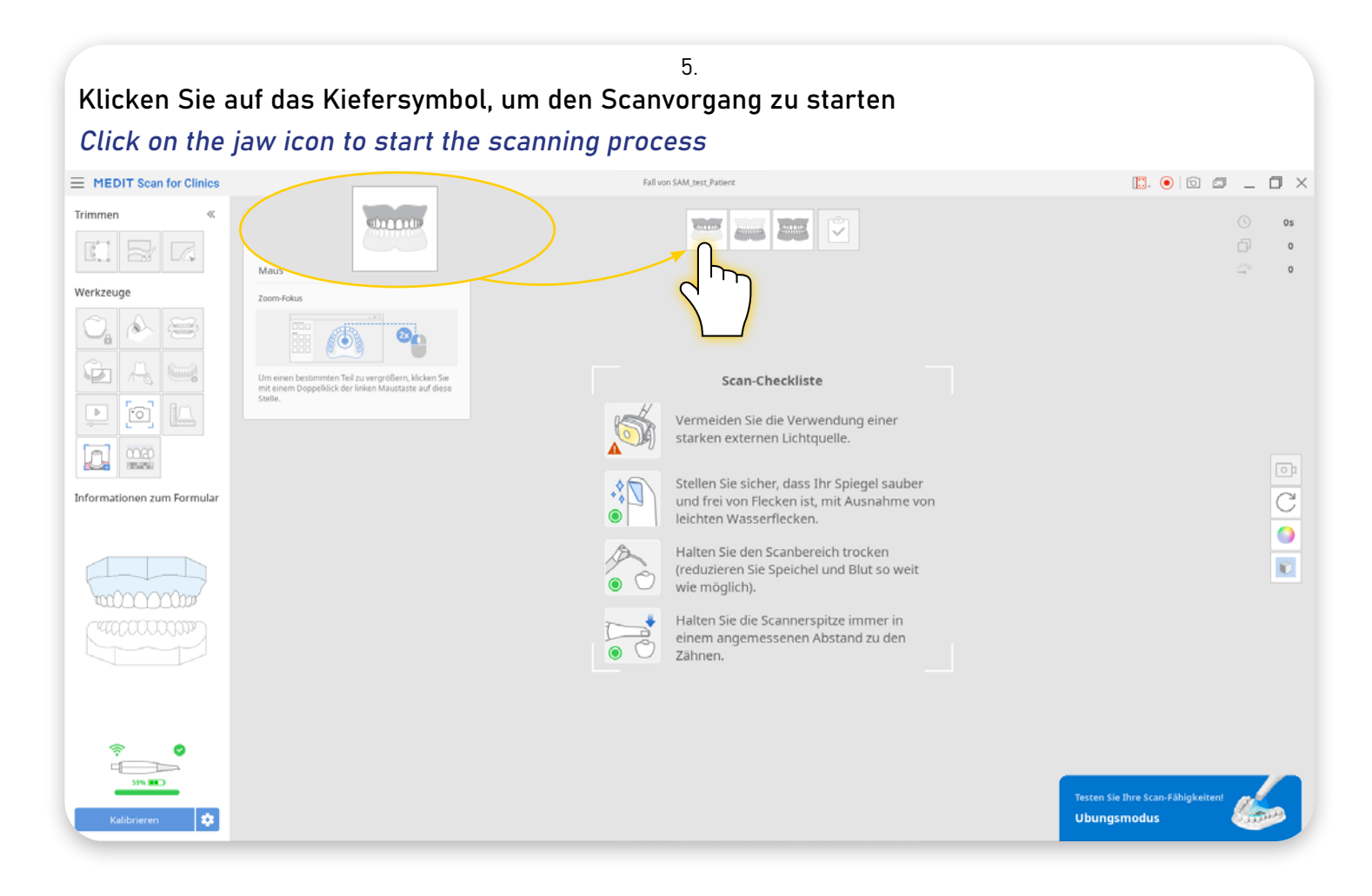

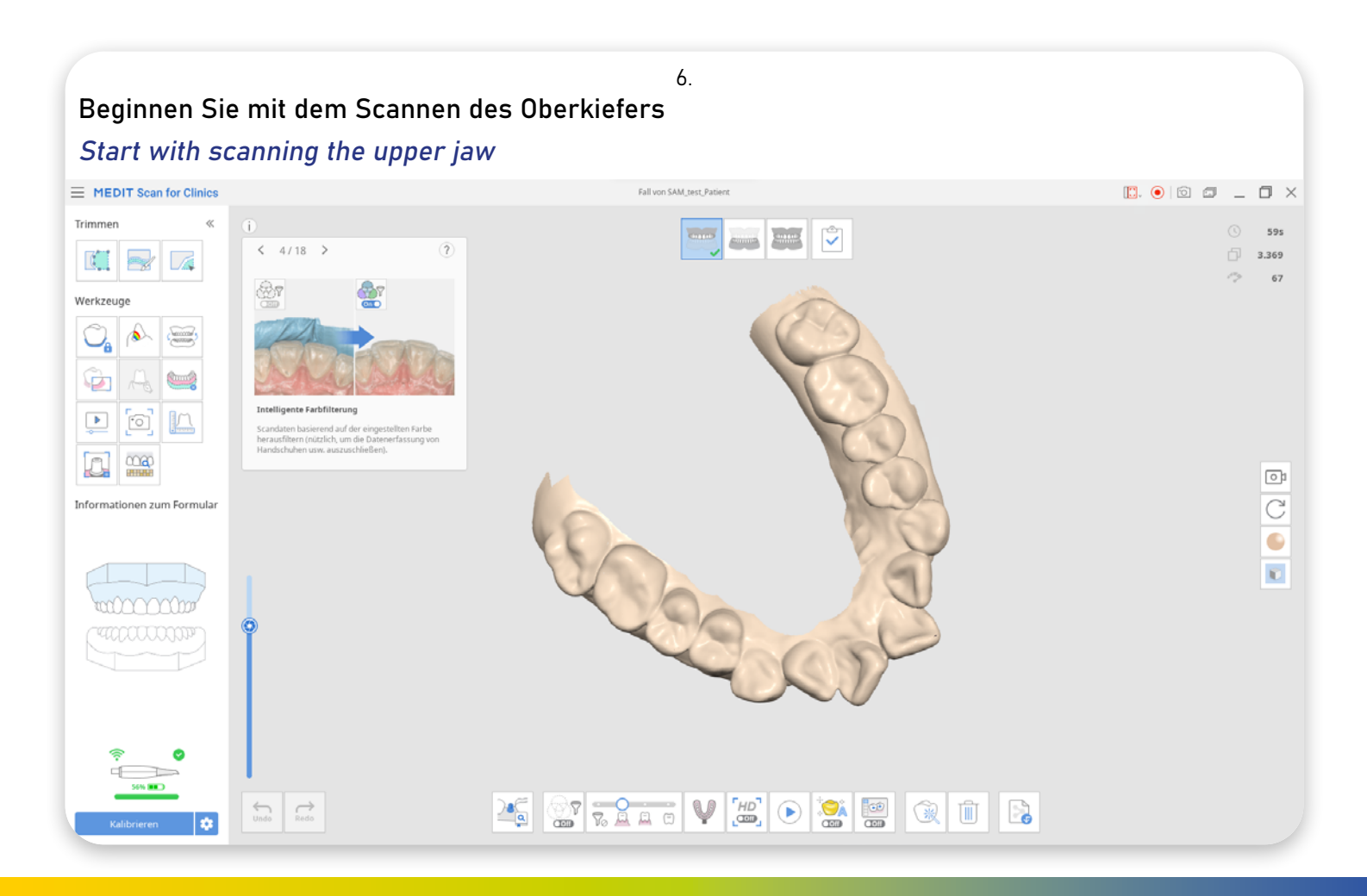

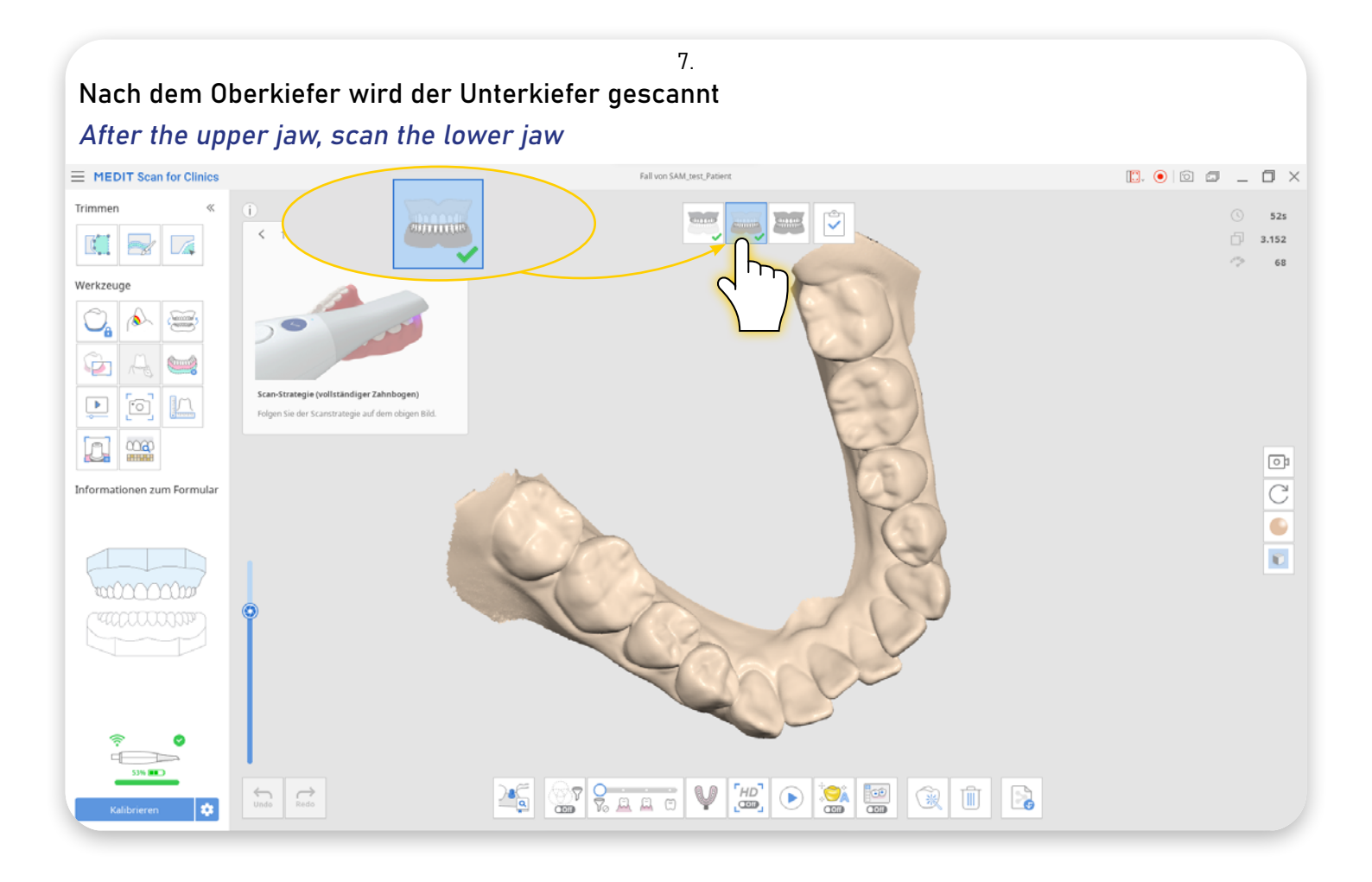

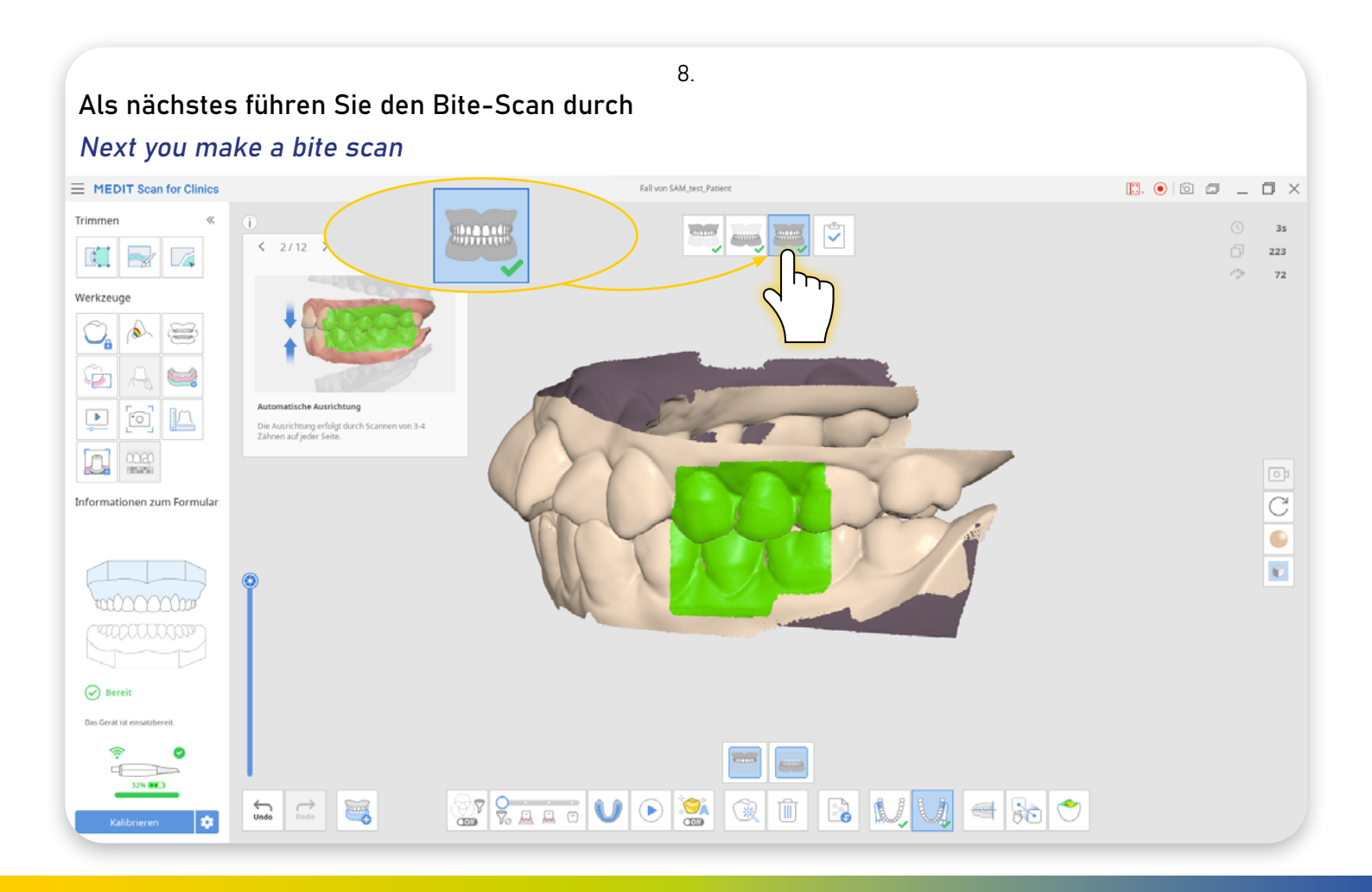

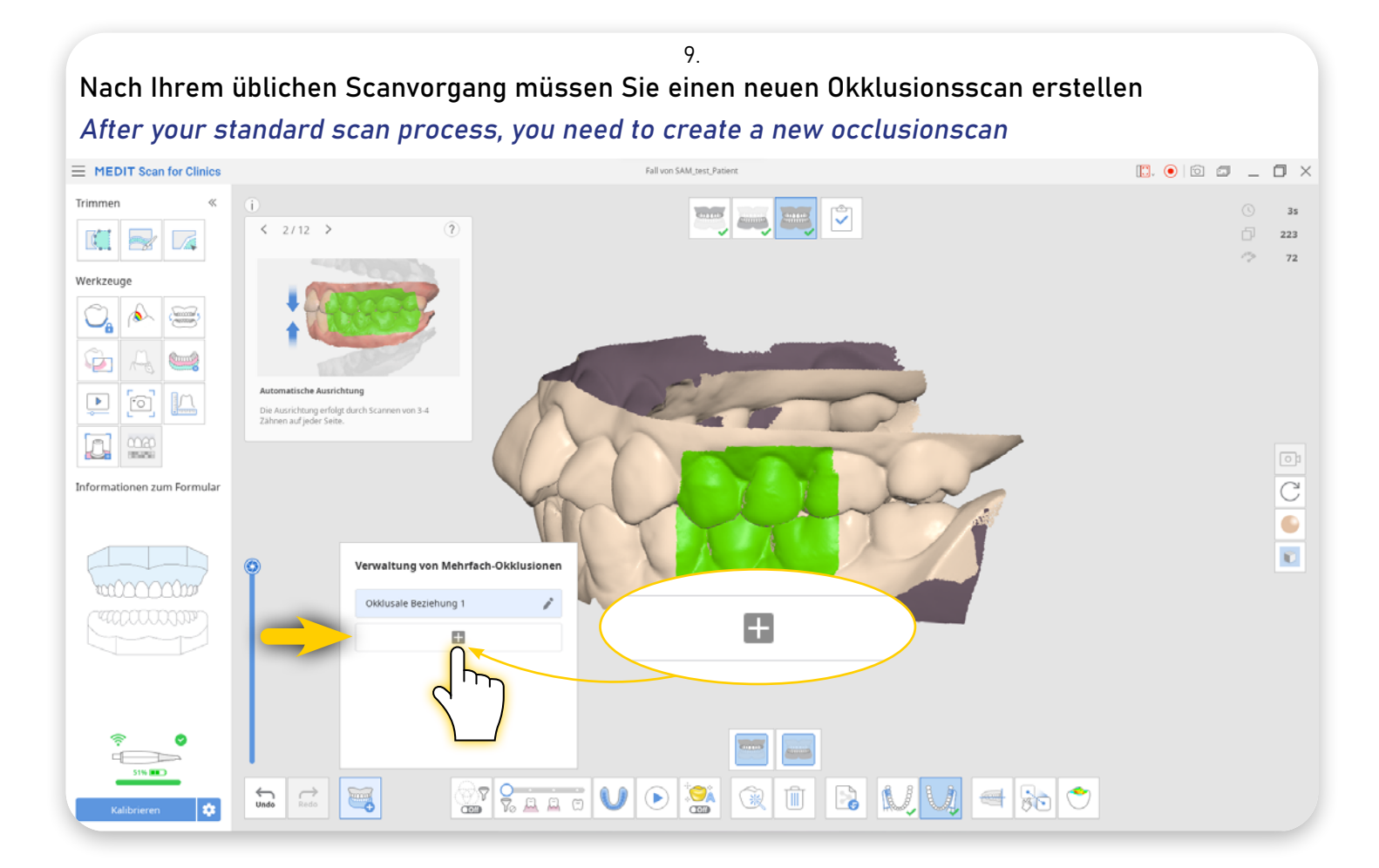

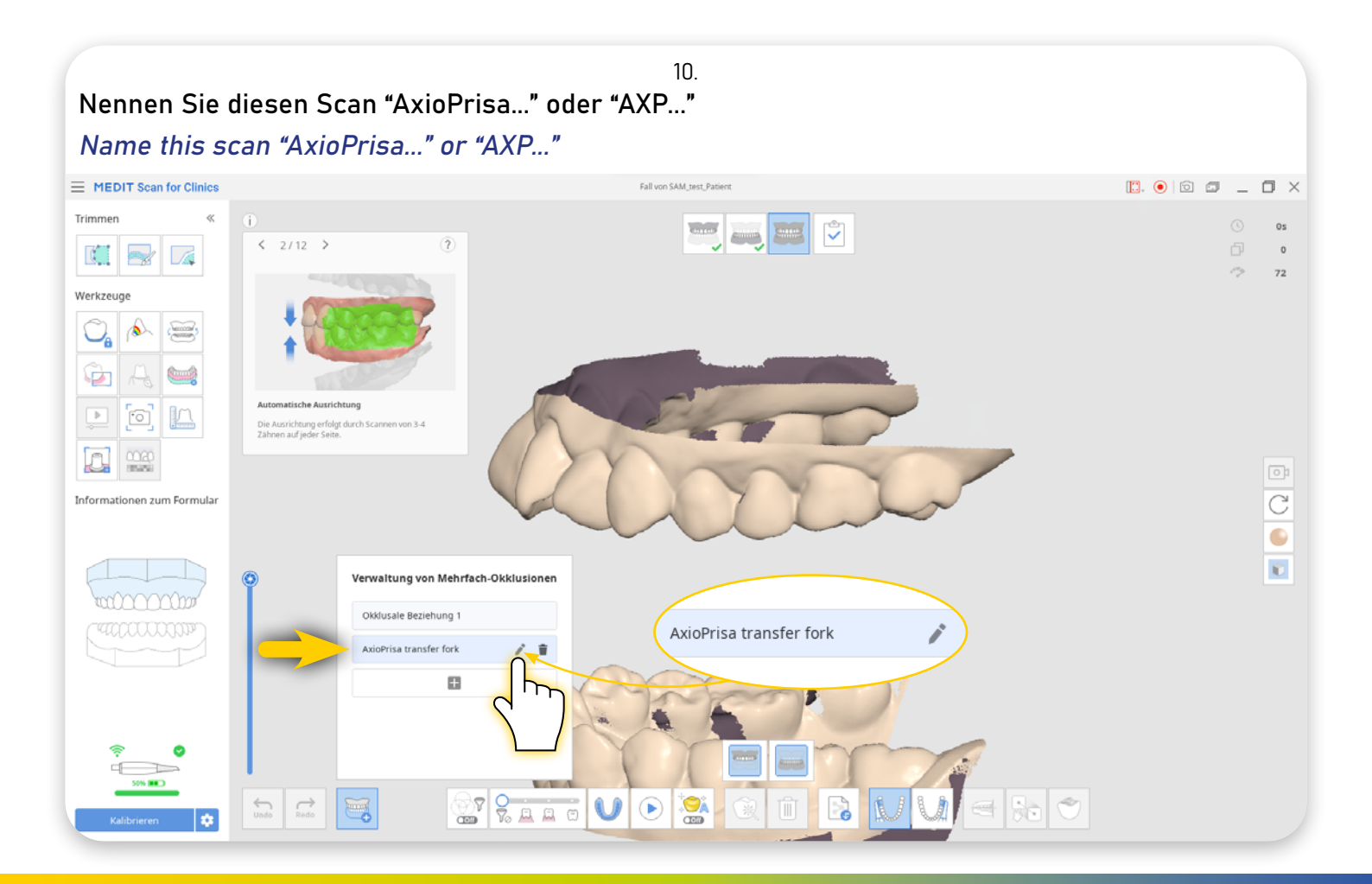

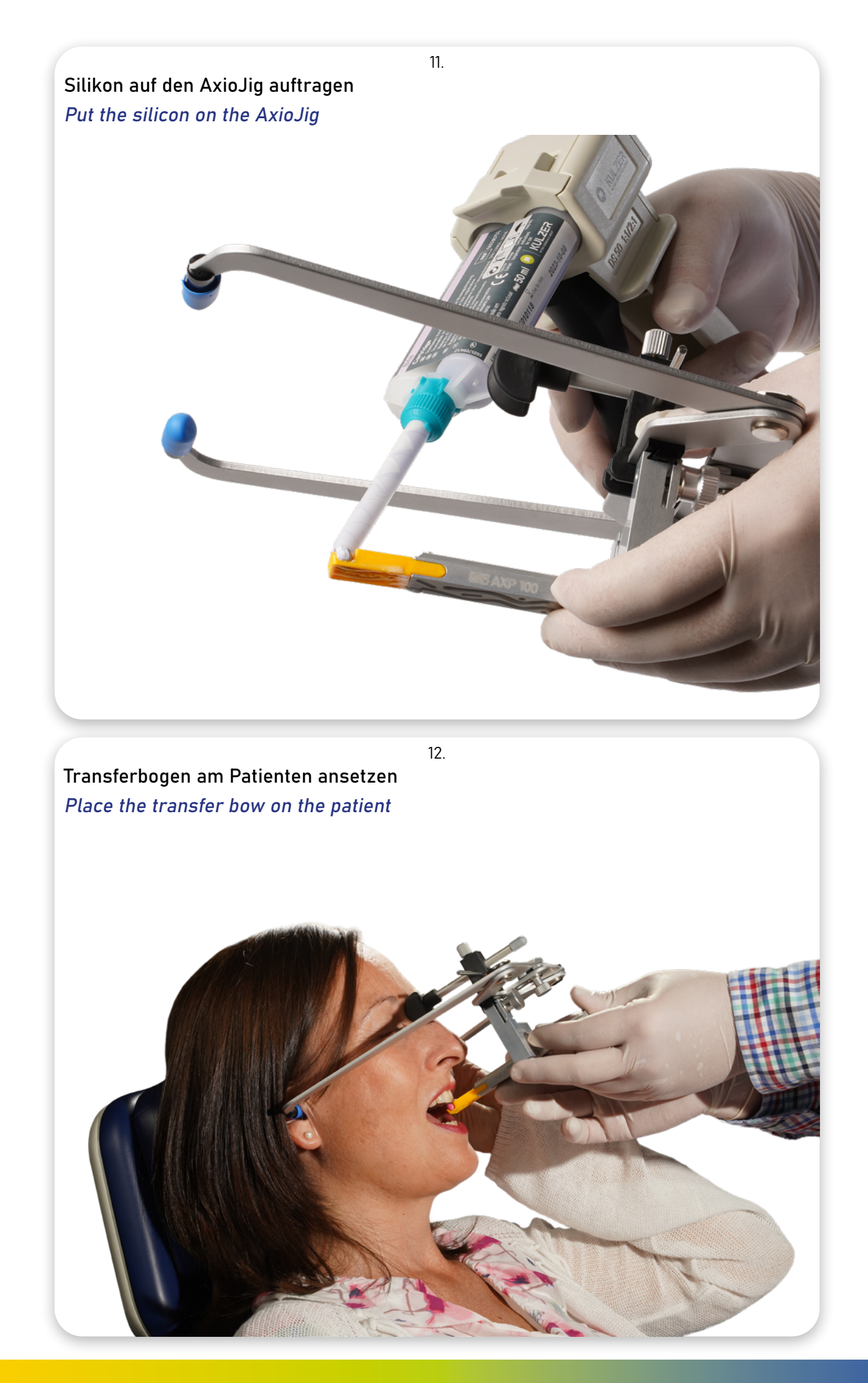

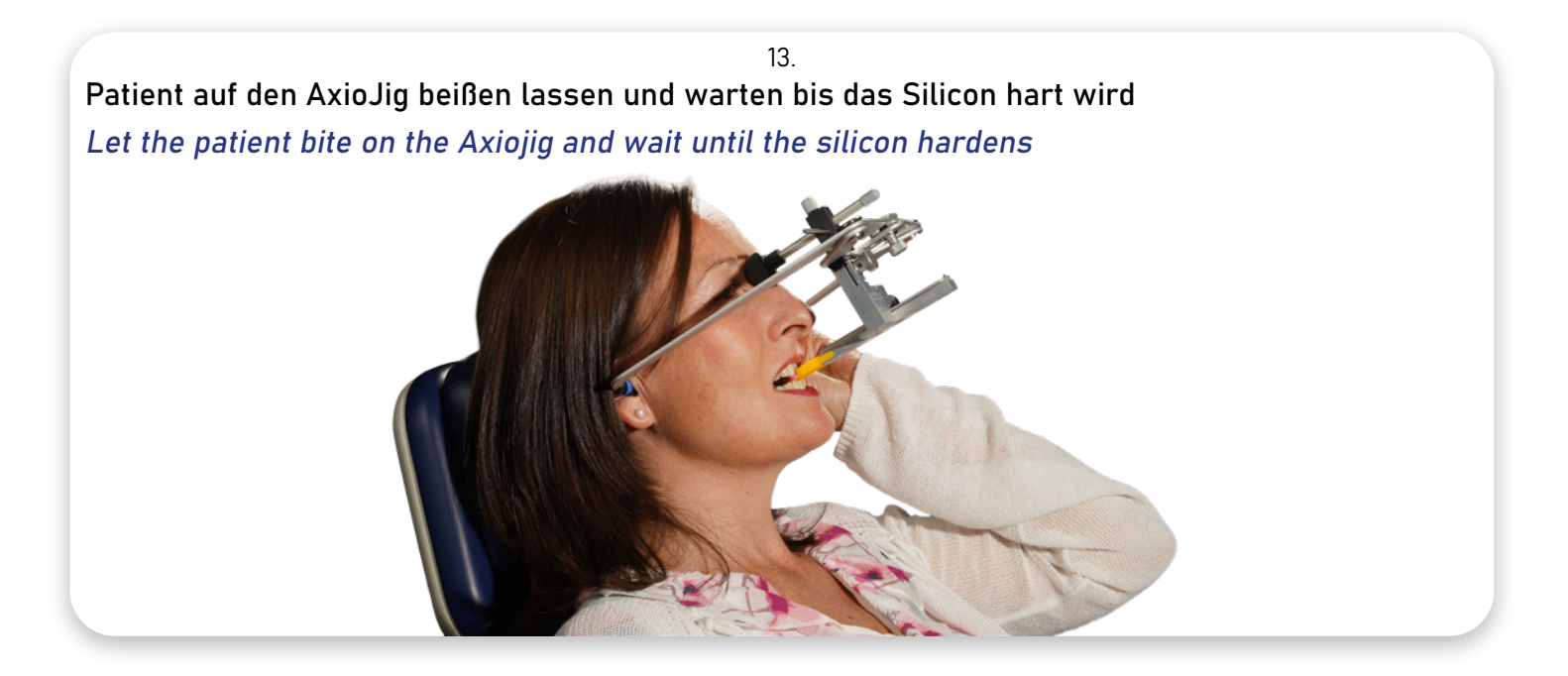

14.

AxioPrisa mit dem Oberkiefer scannen Scan AxioPrisa with the upper jaw

Siehe Karte (16.) für die Softwareansicht.

Check card (16.) for software view.

15.

Wenn der Scanvorgang abgeschlossen ist, nehmen Sie den Transferbogen vom Patienten ab When the scan process is completed, remove the transfer bow from the patient

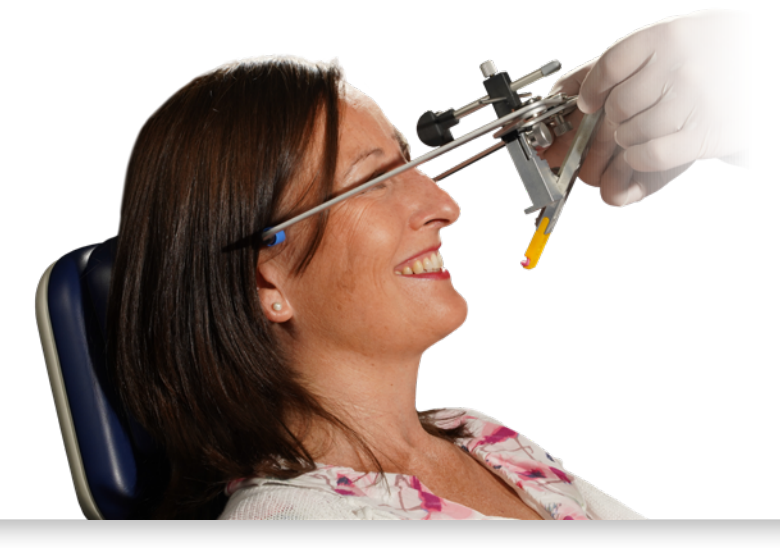

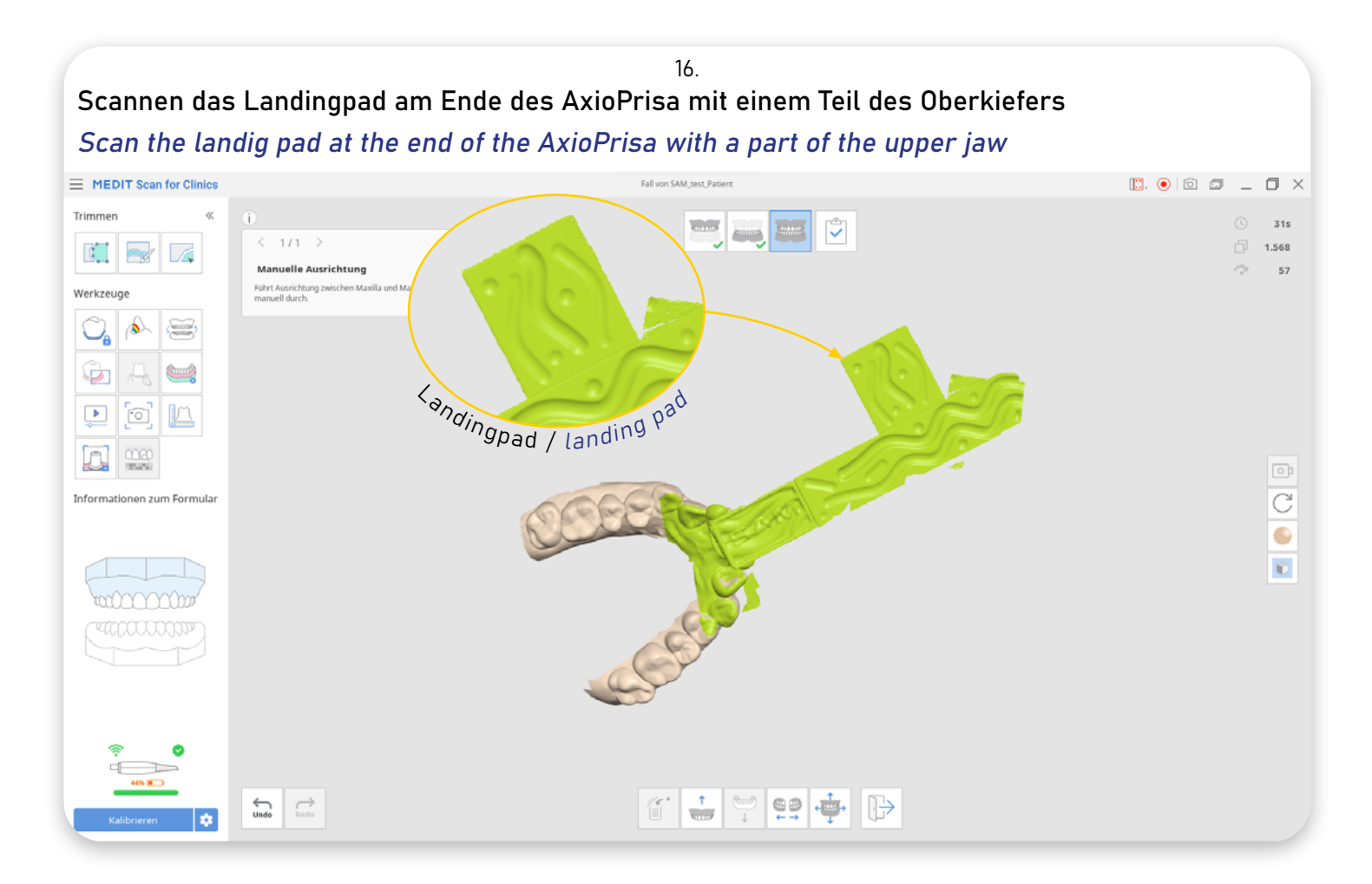

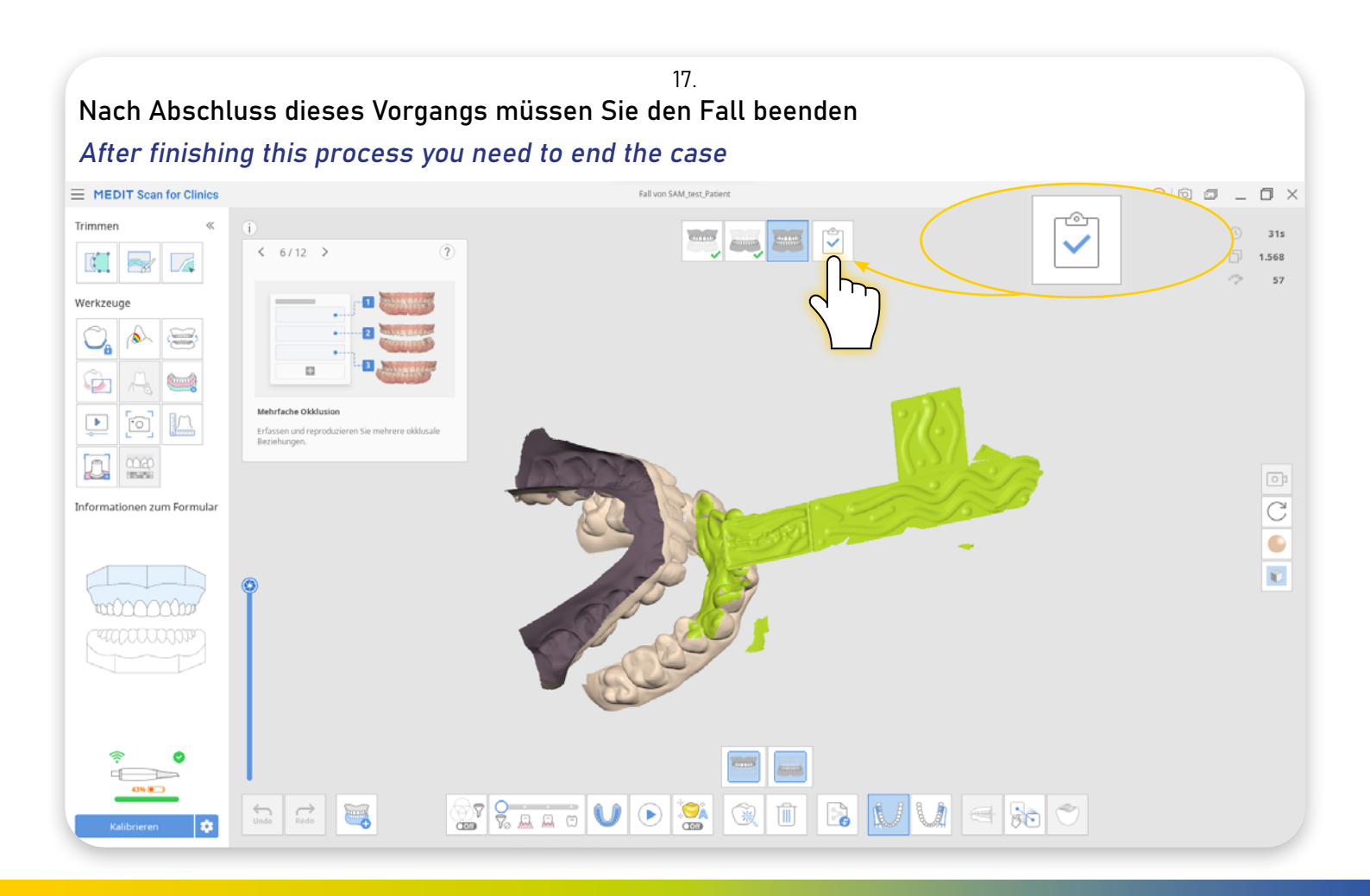

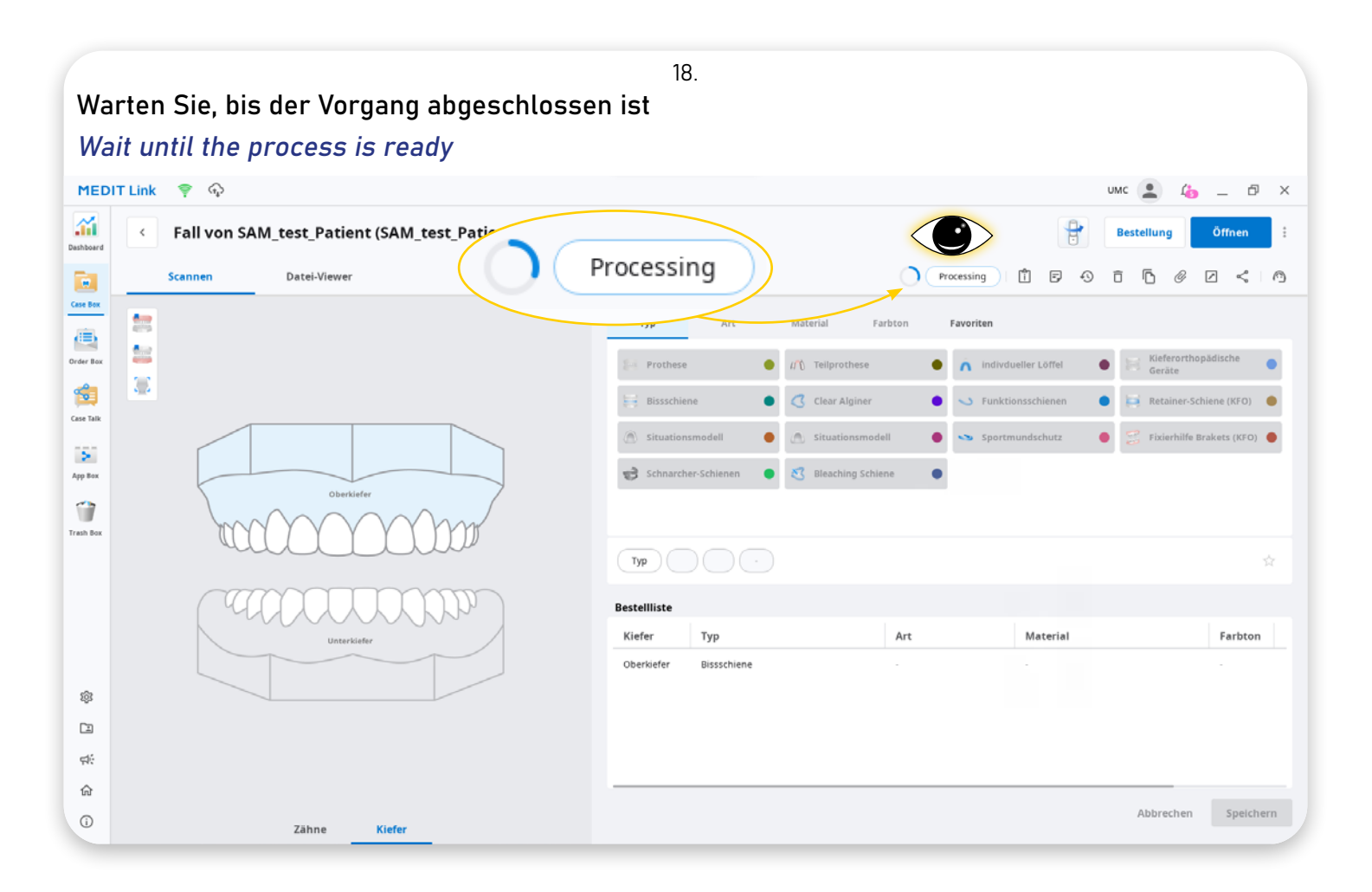

| We             | <sup>19.</sup><br>Wenn der Vorgang abgeschlossen ist, klicken Sie auf "Bestellen". |                                                                                                    |                            |  |  |  |  |  |
|----------------|------------------------------------------------------------------------------------|----------------------------------------------------------------------------------------------------|----------------------------|--|--|--|--|--|
| Wh             | When the process is ready "Scan Completed", than click on "Order"                  |                                                                                                    |                            |  |  |  |  |  |
| MEDIT Link 💡 🅎 |                                                                                    |                                                                                                    |                            |  |  |  |  |  |
| Dashboard      | Fall von SAM_test_Patient (SAM_test_Patient)<br>Scannen Datei-Viewer Scan Colored  | Completed                                                                                                    | ing Öffnen :               |  |  |  |  |  |
| Case Box       |                                                                                    | 1777 Alt Material Farbton Favoriten                                                                                                    | hopádische                 |  |  |  |  |  |
| Order Box      |                                                                                    | Image: Prothese Image: Image: Image | 2 Schiene (KFO)            |  |  |  |  |  |
| App Box        | Obeniafer                                                                          | Sportmundschutz • Sportmundschutz •                                                                                                    | ixierhilfe Brakets (KFO) 🛛 |  |  |  |  |  |
| Trash Box      | accococopp                                                                         | Тур                                                                                                    |                            |  |  |  |  |  |
|                |                                                                                    | Bestellliste                                                                                                    |                            |  |  |  |  |  |
|                | Unterklefer                                                                        | Kiefer     Typ     Art     Material       Oberkiefer     Bissschiene     -     -                                                                                                    | Farbton                    |  |  |  |  |  |
| \$ <u>\$</u>   |                                                                                    |                                                                                                    |                            |  |  |  |  |  |
|                |                                                                                    |                                                                                                    |                            |  |  |  |  |  |
| ¢:             |                                                                                    |                                                                                                    | _                          |  |  |  |  |  |
| ឆេ<br>់        | Zähne Kiefer                                                                       | Abb                                                                                                    | rechen Speichern           |  |  |  |  |  |

| 2<br>Jetzt können Sie die Dateien auf Ihrem lokalen P  | <sup>0.</sup><br>C <b>speichern.</b>           |
|--------------------------------------------------------|------------------------------------------------|
| Now you can save the files on your local PC.           |                                                |
| Dateien in diesem Fall exportieren                     |                                                |
| Optionen Dateiliste                                    |                                                |
| Dateien exportieren nach                               |                                                |
| C:/Users/Scan/Desktop/                                 |                                                |
| Ordnername                                             |                                                |
| 22.07.2022-SAM_test_Patient                            |                                                |
| Dateiname                                              |                                                |
| 22.07.2022-SAM_test_Patient                            |                                                |
| Тур 🚹                                                  |                                                |
| exocad                                                 | ~                                              |
| Mesh-Format                                            | Bildformat                                     |
| Konvertieren Sie Mesh-Dateien in die folgenden Formate | Konvertieren Sie Bilder in das folgende Format |
| 🗹 meditMesh 🗌 OBJ 🗹 PLY 🗹 STL                          | ◯ JPG ◯ JPEG ◉ PNG ◯ BMP                       |
| Konvertieren Sie die angehängten Dateien nicht         |                                                |
| Dateien komprimieren                                   |                                                |
| Einzelne Mesh kombinieren                              |                                                |
| Alle Okklusalbeziehung exportieren                     |                                                |
| Fallinformationen als PDF speichern Vorschau           |                                                |
|                                                        | Schließen Exportieren                          |
|                                                        |                                                |

Nach dem Speichern der Dateien wird der Zielordner automatisch geöffnet. Für die weitere Arbeit mit der AxioPrisa-Software benötigen Sie die Ober- und Unterkieferscandatei,

sowie die AxioPrisa-Scandatei (die sich im Unterordner "AxioPrisa..." befindet).

After saving the files, the destination folder will automaticly open. For further work with the AxioPrisa software, you need to use the upper and lower jaw scan files, plus the AxioPrisa scan file (which is located in the "AxioPrisa..." sub folder).

| MED         | T Link 🏺 😱                      |                                                                                                    | имс 🔔 🦾 _ 🗗 🗙              |
|-------------|---------------------------------|----------------------------------------------------------------------------------------------------|----------------------------|
| Dashboard   | Fall von SAM_test_Patient (SAM_ | test_Patie 🖉 🕅                                                                                                    | Bestellung Öffnen :        |
|             | Scannen Datei-Viewer            | Scan Completed                                                                                                    | ĵ <u>6</u> ℓ < A           |
| Case Box    |                                 |                                                                                                    |                            |
| æ           |                                 | Typ Art Material Farbton Favoriten                                                                                                    |                            |
| Order Box   | *                               | 문은 Prothese 🌒 대한 Teilprothese 🌒 🐧 indivdueller Löffel                                                                                                    | Kieferorthopädische Geräte |
| -           | <b>a</b>                        | 22.07.2022-SAM_test_Patient -                                                                                                    | × etainer-Schiene (KEQ)    |
| Case Talk   |                                 | 🕑 Neu 🗸 🚺 🗈 🗈 📴 🔿 Sortieren 🗸 🧮 Anzeigen 🗸                                                                                                    |                            |
| 181         |                                 | ( )                                                                                                    | xierhilfe Brakets (KFO) 🔴  |
| App Box     |                                 |                                                                                                    |                            |
| -           | Oberkiefer                      |                                                                                                    |                            |
| Turbler     |                                 | Desktop # 22.07.2022-SAM_test_Patient-lowerjaw.m 22.07.2022 11:59 MEDITMESH-Datei 1.770 KB                                                                                                    |                            |
| TRASH DUX   |                                 | Downloads  P downloads  P downloads  P downloads  P downloads P downloads downloads downloads |                            |
|             |                                 | 22.07.2022-SAM_test_Patient-occlusionfir 22.07.2022 11:59 MEDITMESH-Datei 549 KB                                                                                                    |                            |
|             |                                 | 22.07.2022-SAM_test_Patient-occlusionfirst 22.07.2022 11:59 STL-Date: 2.611 KB                                                                                                    |                            |
|             |                                 | 22.07.2022-SAM_test_Patient-occlusionse 22.07.2022 11:59 MEDITMESH-Datei 281 KB                                                                                                    |                            |
|             | - C C C C C C C                 | Dieser PC<br>§ 22.07.2022-SAM_test_Patient-occlusionse 22.07.2022 11:59 STL-Datei 1.449 KB                                                                                                    | Farbton                    |
|             | Uniter Metter                   | > - USB-Laufwerk (D:) 22.07.2022-SAM_test_Patient-upperjaw 22.07.2022 11:59 MEDITMESH-Datei 1.661 KB                                                                                                    |                            |
|             |                                 | 22.07.2022-54M_test_Patient-upperjaw 22.07.2022 11:59 STL-Datei 8.524 KB                                                                                                    | -                          |
| 1ĝ3         |                                 |                                                                                                    |                            |
| <b>C</b> 21 |                                 |                                                                                                    |                            |
|             |                                 |                                                                                                    |                            |
| ф(;         |                                 |                                                                                                    |                            |
| ŵ           |                                 | 9 Elemente                                                                                                    |                            |
| 0           |                                 |                                                                                                    | Abbrechen Speichern        |
| U           | Zähne Kiefer                    |                                                                                                    |                            |

21.

## ! Wichtiger Hinweis zur Verarbeitung von Scans in AxioSnapMount !

Durch eventuelle Artefakte oder Fehler im Scan kann der Generierungsprozess einen Fehler aufweisen. Zur Vorbeugung ist es wichtig, dass der Scan des Oberkiefers sowie Unterkiefers daher von Fehlern befreit wird ( putzen der Scans in der Scansoftware / CAD-Software ).

Anfällig sind Löcher im Scan oder überlagernde Oberflächen.

## ! Important note on processing scans in AxioSnapMount !

Due to possible artifacts or errors in the scan, the generation process may show an error. To prevent this, it is important that the scan of the maxilla as well as the mandible is therefore freed from errors ( cleaning the scans in the scan software / CAD software ).

Holes in the scan or superimposed surfaces are susceptible.

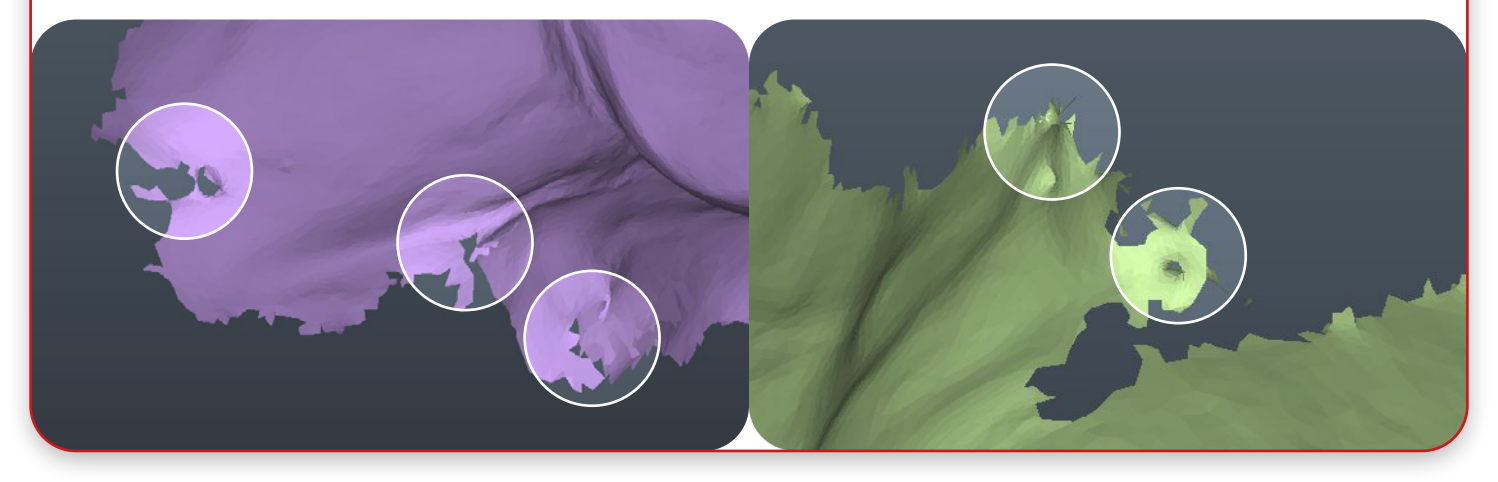

# Kundenservice Customer service

MEDIT Link

Bei Fragen zum Scanner oder zur MEDIT Software, kontaktieren Sie bitte den:

MEDIT Kundenservice:

https://info.medit.com/contact-us-de

MEDIT Help Center:

https://support.medit.com/hc/de-de

If you have any questions about the scanner or the MEDIT software, please contact:

MEDIT Customer Service:

https://info.medit.com/contact-us

MEDIT Help Center:

https://support.medit.com/hc/en-us

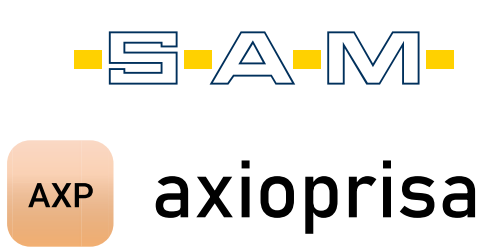

Bei Fragen zu axioprisa Hardware oder Software kontaktieren Sie die SAM Präzisionstechnik:

Für allgemeine Fragen zum Produkt:

Info@smart-dental.de

Bei technischen Problemen:

it-support@sam-dental.de

For questions about Axioprisa hardware or software contact us at SAM Präzisionstechnik:

For general questions about the product:

it-support@sam-dental.de

In case of technical problems:

it-support@sam-dental.de

Supported by

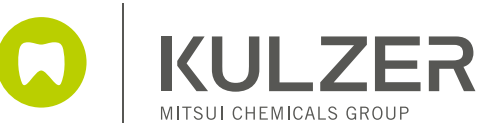